# 合付宝灵活用工平台操作指南

个人版-简易认证签约

### 自由职业者操作逻辑

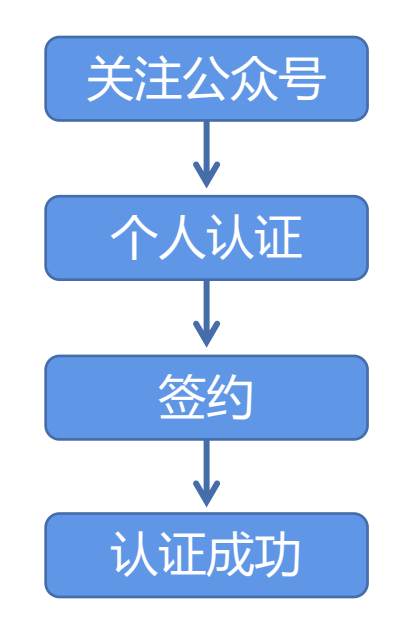

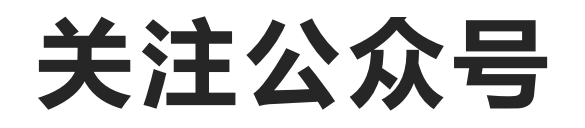

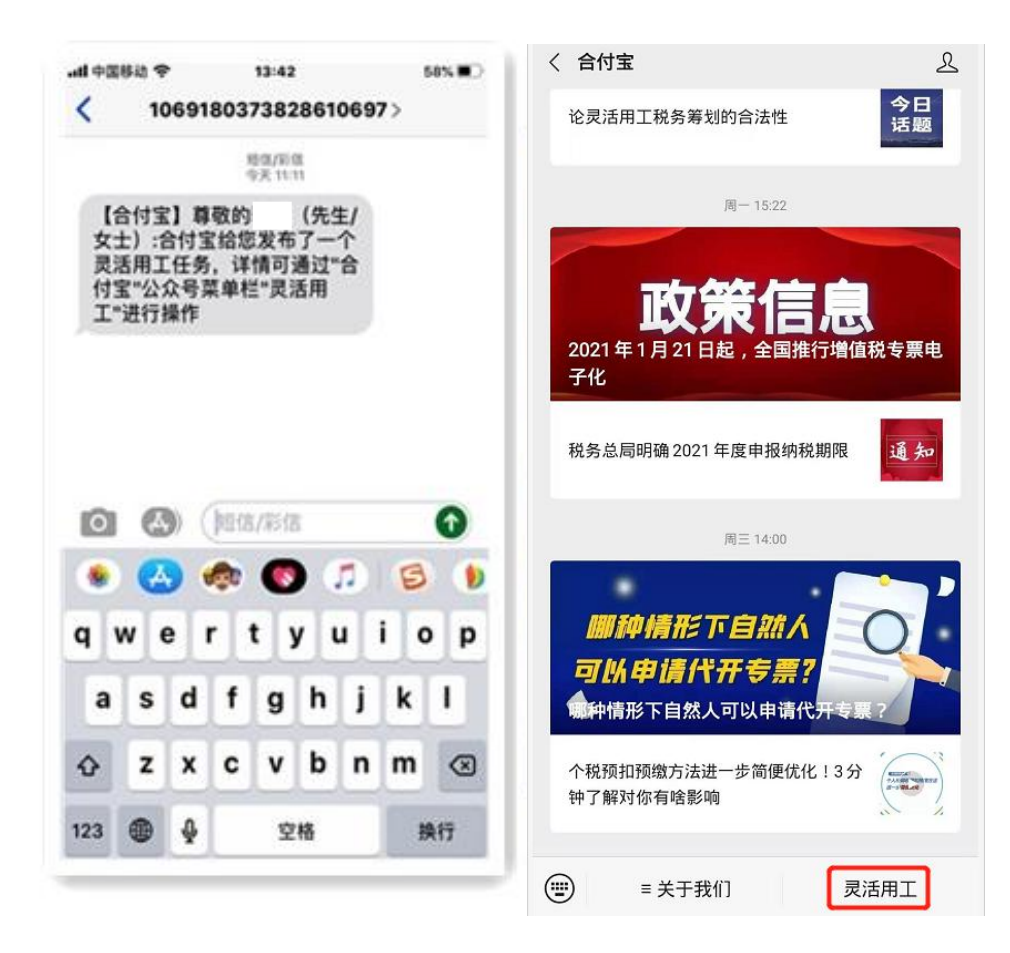

#### 短信登录:收到实名认证短信,微信搜索 或者直接扫以下二维码关注"合付宝"公 众号,登录"灵活用工"

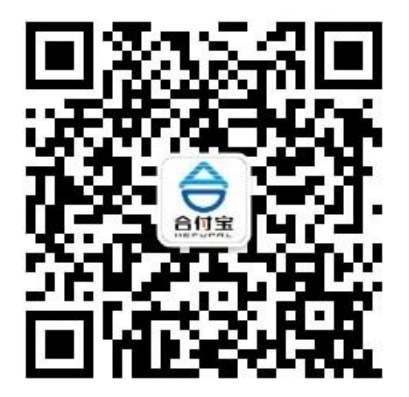

### 个人认证签约

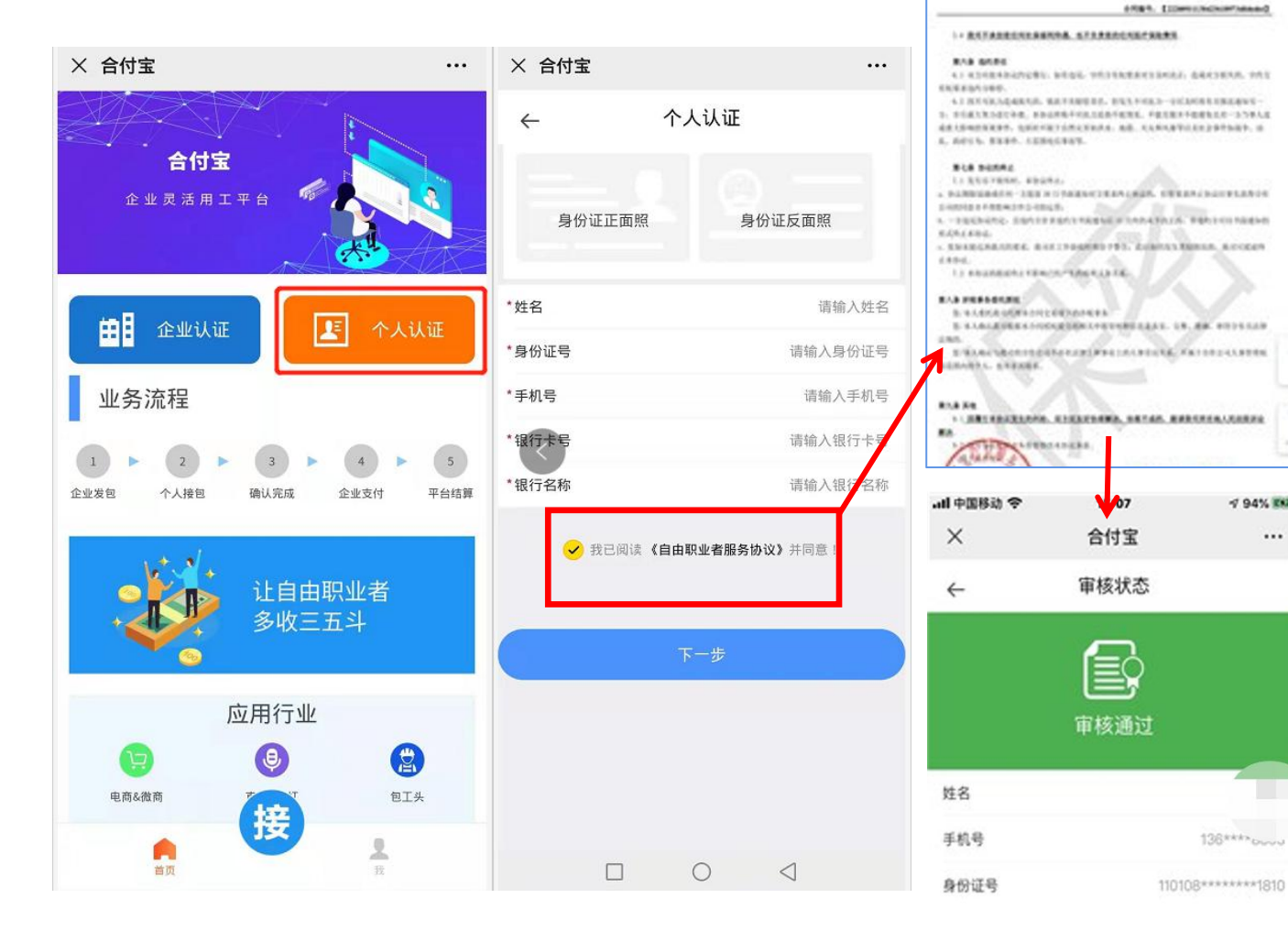

#### 点击"个人认证"上传身份证照片, 输入手机号、银行卡号和银行名称; 银行卡四要素认证通过则完成认证。 (认证信息必须如实填写)

-7 94% EN2

138\*\*\*\*

...

在认证步骤中,点击《自由职业者服 务协议》阅读后完成认证及签约

### 变更银行卡&合同查询

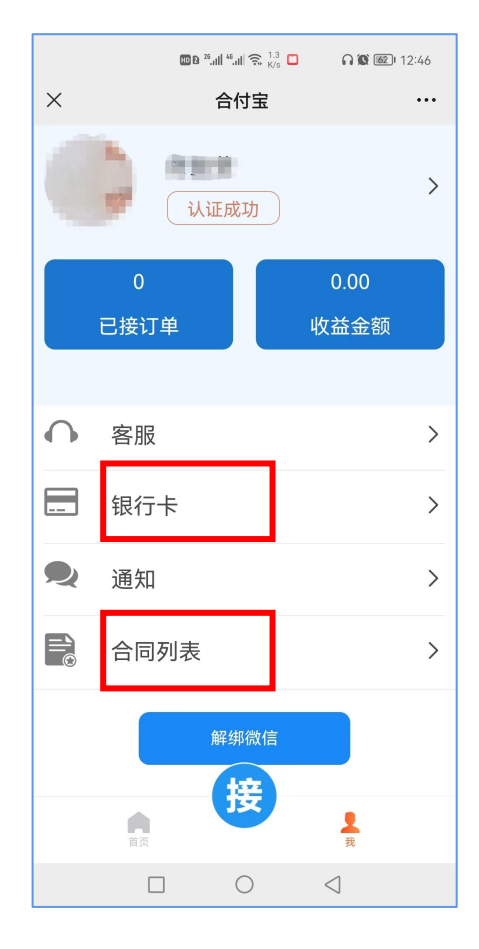

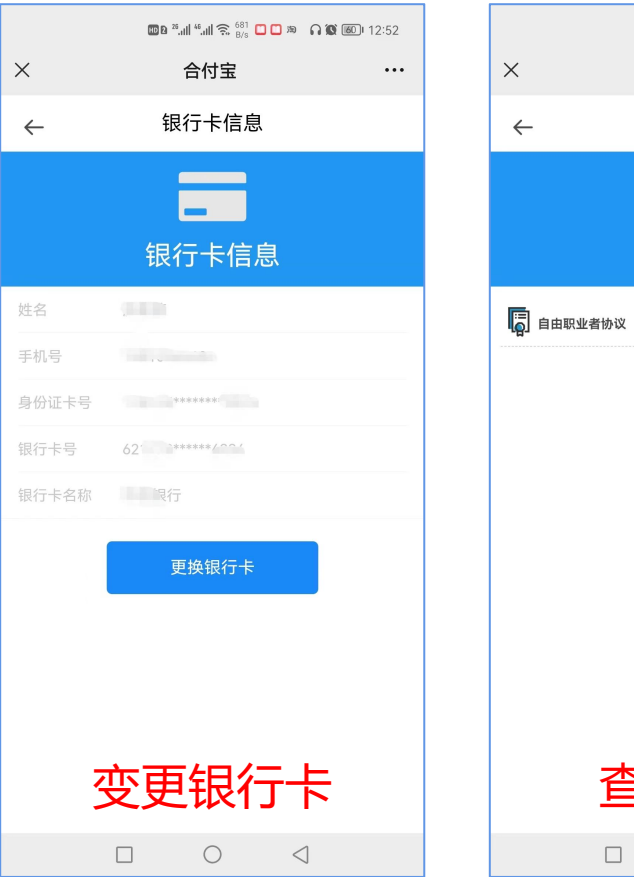

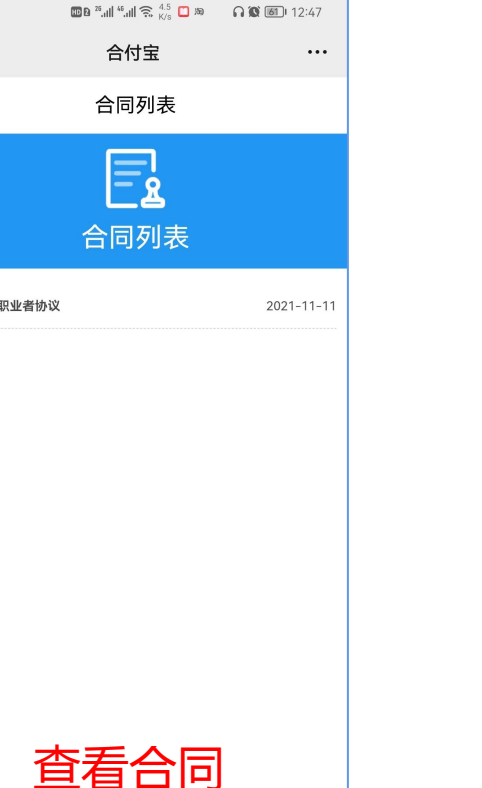

 $\bigcirc$ 

 $\triangleleft$ 

如需变更银行卡或查询签约 合同,可在【我】中点击相 应位置进行操作

## 个人收款后收到相关信息提醒

| ← 🚺 1069003621 🗞 ∷                                                                      |
|-----------------------------------------------------------------------------------------|
| <ul> <li>三方。</li> <li>◆ 系统已防止第三方应用恶意读取和使用验证码。切勿泄露他人。</li> </ul>                         |
| 中午11:43 1                                                                               |
| 【合付宝】您本次的支付验证码为<br>请在5分钟内使用,请勿泄露验证码。<br>三方。<br><sup></sup> 系统已防止第三方应用意意读取和使用验证码。切勿泄漏他人。 |
| 中午12:03 1                                                                               |
| 【合付宝】您本次的登录验证码为<br>请在5分钟内使用,请勿泄露验证码:,,<br>三方。<br>♥ 系统已防止第三方应用恶意读取和使用验证码。切勿泄露他人。         |
| 下午4:26 11月12日星期四                                                                        |
| 【合付宝】尊敬。    (先生/女士):合付<br>宝给您发布了一个 <sub>———</sub> 用工任务,详情可通<br>过"合付宝"公众号菜单栏"灵活用工"进行操作。  |
| 中午11:22 1                                                                               |
| 今天星期三                                                                                   |
| 【合付宝】尊敬( (先生/女士): 您的<br>灵活用工结算收入。由)<br>有限公司代式                                           |
|                                                                                         |

个人收款后,会收到相关税源地的灵工结算 提醒 (请务必明确知晓以下内容)

1、您作为合付宝灵活用工的自由职业者, 您与所服务任务企业无雇佣或劳动、劳务关 系。

2、您的收入为兼职收入,不是工资收入